NM DEPARTMENT OF INFORMATION TECHNOLOGY

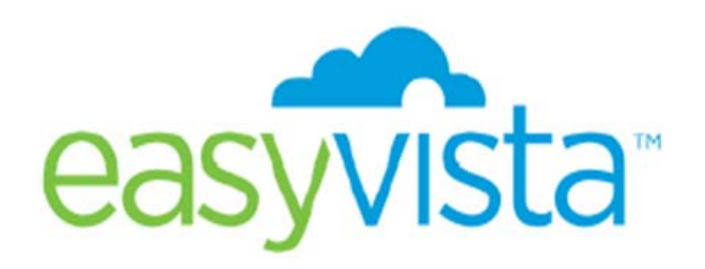

THE NEW INFORMATION TECHNOLOGY SERVICE MANAGEMENT TOOL

|                   | ITIFICATION                 |      |                                                       |
|-------------------|-----------------------------|------|-------------------------------------------------------|
| Login<br>Password | Forqot your Password?<br>OK | doit | NEW MEXICO<br>DEPARTMENT OF<br>INFORMATION TECHNOLOGY |
| Version : 2014.1. | 175.0                       |      | Date : 10/28/2014<br>Device : Desktop                 |

# AGENCY REPRESENTATIVE TRAINING TRAINING REFERENCE GUIDE

## **TRAINING CONTENT**

#### Welcome

| Identification/Login |  |
|----------------------|--|
| Login                |  |
| Home Page            |  |
| Navigation           |  |

## SELF SERVICE PORTAL

| How to open a Request           | 5-9   |
|---------------------------------|-------|
| How to check a Request Status   | 10-11 |
| How to open an Incident         | 12-13 |
| How to check an Incident Status | 14-15 |
| Check My Approvals              |       |

## WELCOME TO EASYVISTA - LOGIN

|                      | IFICATION                  |      |                                                       |
|----------------------|----------------------------|------|-------------------------------------------------------|
| Login<br>Password    | orgot your Password?<br>OK | doit | NEW MEXICO<br>DEPARTMENT OF<br>INFORMATION TECHNOLOGY |
| Version : 2014.1.175 | .0                         |      | Date : 10/28/2014<br>Device : Desktop                 |

| EasyVista   | http://easyvista.doit.state.nm.us |
|-------------|-----------------------------------|
| My Login    | (Your Email Login User Name)      |
| My Password | (Your Email Password)             |

# Let's get started....

## Home Page - Navigation

- Search
- New •
- •
- My Incident Tickets
- My Request Tickets
- Menus
   My Accounts
  - My Favorites EasyVista Support
- My History
   DOIT News/Announcements

| File Edit View Favorites Tools Help                                                                                                    |                                           |
|----------------------------------------------------------------------------------------------------|-------------------------------------------|
| 👍 📴 Suggested Sites 🔻 🙆 Get more Add-ons 🔻                                                                                             | 🚹 🔻 🔝 🐨 🖃 🗰 🔻 Page 🛪 Safety 🕶 Tools 🕶 🔞 🛪 |
| easyvista                                                                                                    | Doit Test Agency Rep. 🔻 🚺 🕞               |
| SEARCH DOIT ENTERPRISE HELP DESK PORTAL                                                                                                |                                           |
| Shopping Cart  Item  Search My Incident Tickets                                                                                        |                                           |
| NEW     My Request Tickets                                                                                                    |                                           |
| MENUS                                                                                                    |                                           |
| Home My Approvals<br>New Incident<br>My Incidents                                                                                      |                                           |
| New Service Request My Service Request Need to talk to a person?                                                                       | DOIT News/Announcement Area               |
| Wy Approvals<br>Call the Enterprise Service Desk at: 505-827-2121<br>Call SHARE Financials Service Desk at: 505-827-1234<br>Wy Details |                                           |
| MY FAVORITES Edge     Send SHARE Financials an Email                                                                                   |                                           |
| No Favorites                                                                                                    |                                           |
| • MY HISTORY Emety                                                                                                    |                                           |
| 22 REQUEST-20141103-0                                                                                                    |                                           |
| 22 REQUEST-20141103-0                                                                                                    |                                           |
| 2 REQUEST-20141103-0                                                                                                    |                                           |
| 22 REQUEST-20141103-0                                                                                                    |                                           |
|                                                                                                    |                                           |
|                                                                                                    |                                           |
|                                                                                                    |                                           |
|                                                                                                    |                                           |
|                                                                                                    |                                           |
|                                                                                                    |                                           |
|                                                                                                    |                                           |
| 0/0                                                                                                    |                                           |
| easwista                                                                                                    |                                           |

## 1. Click on Service Request

| syvista                                                                             |                                                                                                    | Datt | Test Agency bay. • 🙍 G |
|-------------------------------------------------------------------------------------|----------------------------------------------------------------------------------------------------|------|------------------------|
| RCH                                                                                 | DOIT ENTERPRISE HELP DESK PORTAL                                                                                                    |      |                        |
| terry Cart •<br>Nam •                                                               | A My Incident Tickets                                                                                                    |      |                        |
| ~                                                                                   | My Request Fickets                                                                                                    |      |                        |
|                                                                                     | My Approvats                                                                                                    |      |                        |
| n Azard<br>Starto<br>Arvino Hangunti<br>provate<br>provate<br>ant Starto to<br>Sala | Receil to talk to a genuin?<br>Call the reference Desk at: 505-027-3121<br>Call Stifter Financials Service Desk at: 505-027-1234<br>Material State Call State Call |      |                        |
| PAVORITES LE                                                                        | Rend 20MMR, Function, etc. Enter                                                                                                    |      |                        |
| HATONY Laute                                                                        |                                                                                                    |      |                        |
| DODAT 20141112.0                                                                    |                                                                                                    |      |                        |
| nielitert-20141100.0                                                                |                                                                                                    |      |                        |
| EQUERT.20141103.0                                                                   |                                                                                                    |      |                        |
| 000001-20141105-2                                                                   |                                                                                                    |      |                        |
|                                                                                     |                                                                                                    |      |                        |
|                                                                                     |                                                                                                    |      |                        |
|                                                                                     |                                                                                                    |      |                        |
|                                                                                     |                                                                                                    |      |                        |

## 2. Click on **DolT**

| easyvista                                                                                          |                                        |                            | DolT Test Agency Rep. 🕈 👤 🕒 |
|----------------------------------------------------------------------------------------------------|----------------------------------------|----------------------------|-----------------------------|
| SEARCH                                                                                             | NEW SERVICE REQUEST Service Search     |                            | *                           |
| Shopping Cart  Item Search NEW MENUS                                                               | Fiter: Mee View: Benice OolT SHARE FIN | SEARCH                     |                             |
| Home<br>New Incident<br>My Incidents<br>New Service Request<br>My Service Requests<br>My Approvals | SHARE Security<br>SHARE TECH           | The Dropping Carl is emply |                             |
| Full Text Search<br>My Details                                                                     | Q Σ· τ                                 | Number of Records 20       |                             |

#### 3. Scroll down to *Wireless* to select as the example

| easyvista                                                                      |                                             |                            | DelT | Test Agency Rep. 🕈 🧕 🕞 🐴 |
|--------------------------------------------------------------------------------|---------------------------------------------|----------------------------|------|--------------------------|
| SEARCH                                                                         | NEW SERVICE REQUEST > DOIT Service . Search |                            |      | 🐅 .                      |
| Shopping Cart                                                                  | Fiter : None                                | KEARCH                     |      |                          |
| MENUS                                                                          | 🔎 ASD Financials 🚽                          | MY SHOPPING CART           |      |                          |
| Home<br>New Incident<br>My Incidents                                           | Billing                                     | The Shopping Carl is empty |      |                          |
| New Service Request<br>My Service Requests<br>My Approvals<br>Pull Text Search | 🔎 Change Password 🚽                         |                            |      |                          |
| My Details                                                                     | Desk Phone                                  | List of DoIT Services      |      |                          |
| No Pavorites                                                                   | Desktop                                     |                            |      |                          |
| 2 REQUEST-20141103-0                                                           | Email                                       |                            |      |                          |
| INCIDENT-20141103-0     REQUEST-20141103-0                                     | Facilities Data Center                      |                            |      |                          |
| 2 REQUEST-20141103-0                                                           | HelpDesk                                    | )                          |      |                          |
|                                                                                | Mainframe                                   |                            |      |                          |

4. Click on the Accessories Shopping Cart

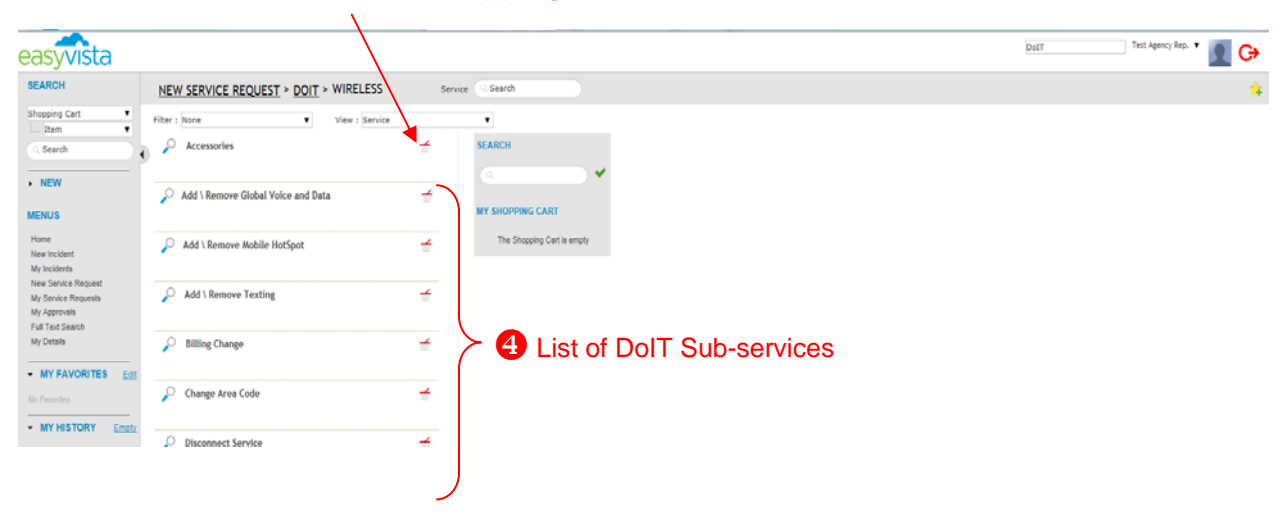

#### 5. Click Create Request

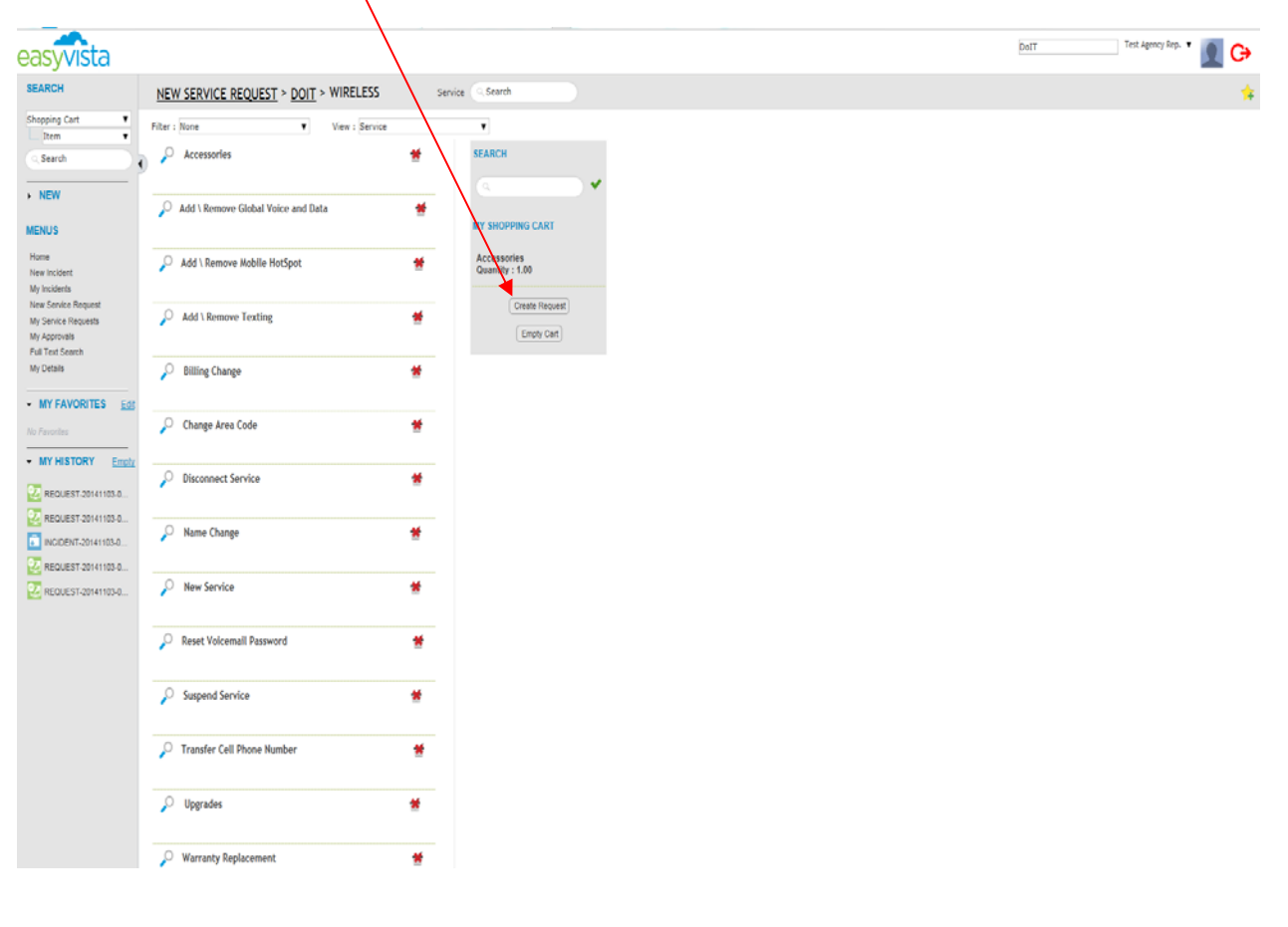

6. Click the Osymbol.

| _                                                                              | $\backslash$                       |                |                               |                                                  |             |                         |    |
|--------------------------------------------------------------------------------|------------------------------------|----------------|-------------------------------|--------------------------------------------------|-------------|-------------------------|----|
| easyvista                                                                      |                                    | $\backslash$   |                               |                                                  |             | DolT Test Agency Rep. V | C) |
| SEARCH                                                                         | NEW SERVICE REQUEST > DOIT >       | WIRELESS Serve | ice (Search                   |                                                  |             |                         | *  |
| Shopping Cart V<br>Item V                                                      | Filter : None   Accessories        | View : Service | SEARCH                        |                                                  |             |                         |    |
| NEW                                                                            | Add \ Remove Global Yoice and Data | #              |                               |                                                  |             |                         |    |
| Hame<br>New Incident<br>My Incidents                                           | Add \ Remove Mobile HotSpot        | *              | Accessories<br>Quantity : 150 |                                                  |             |                         |    |
| New Service Request<br>My Service Requests<br>My Approvals<br>Pull Text Search | Add \ Remove Texting               | *              | Create Report                 |                                                  |             |                         |    |
| My Details                                                                     | P Billing Change                   | #              |                               |                                                  |             |                         |    |
| MY FAVORITES EST                                                               | P Change Area Code                 | CREATE REQUEST | Service Description           | Questionnaire Mandatory Answers Quantity Maximum | Quantity    |                         |    |
| PEQUEST-20141103-0                                                             | P Disconnect Service               | Accessories    |                               | <b>2</b> 7 1 1                                   | _           |                         |    |
| MODENT-20141103-0                                                              | Hame Change                        |                |                               |                                                  |             |                         |    |
| REQUEST-20141103-0                                                             | New Service                        |                |                               |                                                  | Next Cancel |                         |    |
|                                                                                | P Reset Voicemail Password         |                |                               |                                                  |             |                         |    |
|                                                                                | Suspend Service                    |                |                               |                                                  |             |                         |    |
|                                                                                | P Transfer Cell Phone Number       | #              |                               |                                                  |             |                         |    |
|                                                                                | P Upgrades                         | *              |                               |                                                  |             |                         |    |
|                                                                                | P Warranty Replacement             | *              |                               |                                                  |             |                         |    |
|                                                                                | Ο Σ·τ                              |                | Munder of Records 20          |                                                  |             |                         |    |
| easyvista                                                                      |                                    |                |                               |                                                  |             |                         |    |

7. Fill-in all fields and then click Next.

| easyvista                                                   |                                                                                                    | Dutt Teit Agency Res. * 📶 🔂   |
|-------------------------------------------------------------|----------------------------------------------------------------------------------------------------|-------------------------------|
| SEARCH                                                      | NEW SERVICE REQUEST > DOIT > WIRELESS                                                                                                    | Server Search                 |
| Shapping Cart •                                             | Filter : None   View : Service                                                                                                    |                               |
| Starth                                                      | 🔑 🔑 Accessories 🛛 👹                                                                                                    | SEARCH                        |
| - NEW                                                       | Add \ Remove Global Voice and Data                                                                                                    |                               |
| Service Request                                             |                                                                                                    | MY SHOPPING CART              |
| MENUS                                                       | 🔑 Add \ Remove Mobile HotSpot 🤎                                                                                                    | Accessors Questry 1.00        |
| New Incident<br>My Incidents<br>New Service Request         | 🔑 Add \ Remove Texting 🤎                                                                                                    | Chester Reserve               |
| My Approval<br>My Approval<br>Full Text Search<br>My Debuts | Billing Change     Wreters Number     Accessories                                                                                                    |                               |
| - MY FAVORITES Edi                                          | P Change Area Code                                                                                                    |                               |
| · MY HISTORY Emails                                         | P Disconnect Service                                                                                                    | lype your accessories         |
| REQUEST-30141103-0                                          | Name Change      Attention for del     Building Suite or     Building Suite or     Bu | rery · Stapping advers · City |
| REGUEST-20141102-0                                          | P New Service * Zy code                                                                                                    |                               |
| Test Agency Rep.                                            | P Reset Volcemall Password                                                                                                    | Next Caricel                  |
| MEQUEST-20141103-0                                          | 🔎 Suppend Service 👹                                                                                                    |                               |
| REQUEST 20141103-0                                          | 🔑 Upgrades 🗰                                                                                                    |                               |
|                                                             | P Warranty Replacement.                                                                                                    |                               |
|                                                             | Q Σ · τ                                                                                                    | Number of Inconfu 20          |
|                                                             |                                                                                                    |                               |
| easuesta                                                    | 00                                                                                                    |                               |

#### If you need to edit the previous screen, click , otherwise, click Next to submit f 8. or approval. Test Agency Rep. 🔻 🕵 🕒 easyvista SEARCH NEW SERVICE REQUEST > DOIT > WIRELESS Filter : None View : Se 🔎 Access NEW Add \ Remove Global Voice and Data Add \ Remove Mobile HotSpot Accessories Quantity : 1.00 Add \ Remove Texting Billing Change \* CREATE REQUEST Change Area Code 0 Disconnect Service Name Change New Service Reset Voicemail Password Suspend Service fer Cell Pho Upgrades Σ 4

9. Fill-in the *Recipient* and click *Approval.* 

Self-Service Portal - Open a Request

| asyvista                                                                       |                                    |                                            | DolT Test Agency Rep. * |
|--------------------------------------------------------------------------------|------------------------------------|--------------------------------------------|-------------------------|
| SEARCH                                                                         | ancel / Close • • NEW SERVICE R    | EQUEST > DOIT > WIRELESS Service Search    |                         |
| Shopping Cart •                                                                | Filter : None View : Set           | ice •                                      |                         |
| Search                                                                         | Accessories                        | SEARCH                                     |                         |
| NEW MENUS                                                                      | Add \ Remove Global Voice and Data | MY SHOPPING CART                           |                         |
| Home<br>New Incident<br>My Incidents                                           | Add \ Remove Mobile HotSpot        | Accessories<br>Quantity : 1.00             |                         |
| New Service Request<br>My Service Requests<br>My Approvals<br>Full Text Search | Add \ Remove Text CREATE REQUI     | ST                                         | *                       |
| My Details                                                                     | Diliting Change                    | *Urgency 2 - Medium<br>Service Accessories |                         |
|                                                                                | 🔑 Change Area Code                 |                                            |                         |
| BICKDENT-20141103-0                                                            | P Disconnect Service               |                                            | Approve                 |
| Test Agency Rep.                                                               | Name Change                        | *                                          |                         |
| REQUEST-20141103-0                                                             | New Service                        | *                                          |                         |
| BINCIDENT-20141103-0                                                           | Reset Voicemail Password           | *                                          |                         |
|                                                                                | P Suspend Service                  | *                                          |                         |
|                                                                                | 0                                  |                                            |                         |

10. Add a *description* and click *Next.* (Will not allow submission if left blank. If no description, type N/A.)

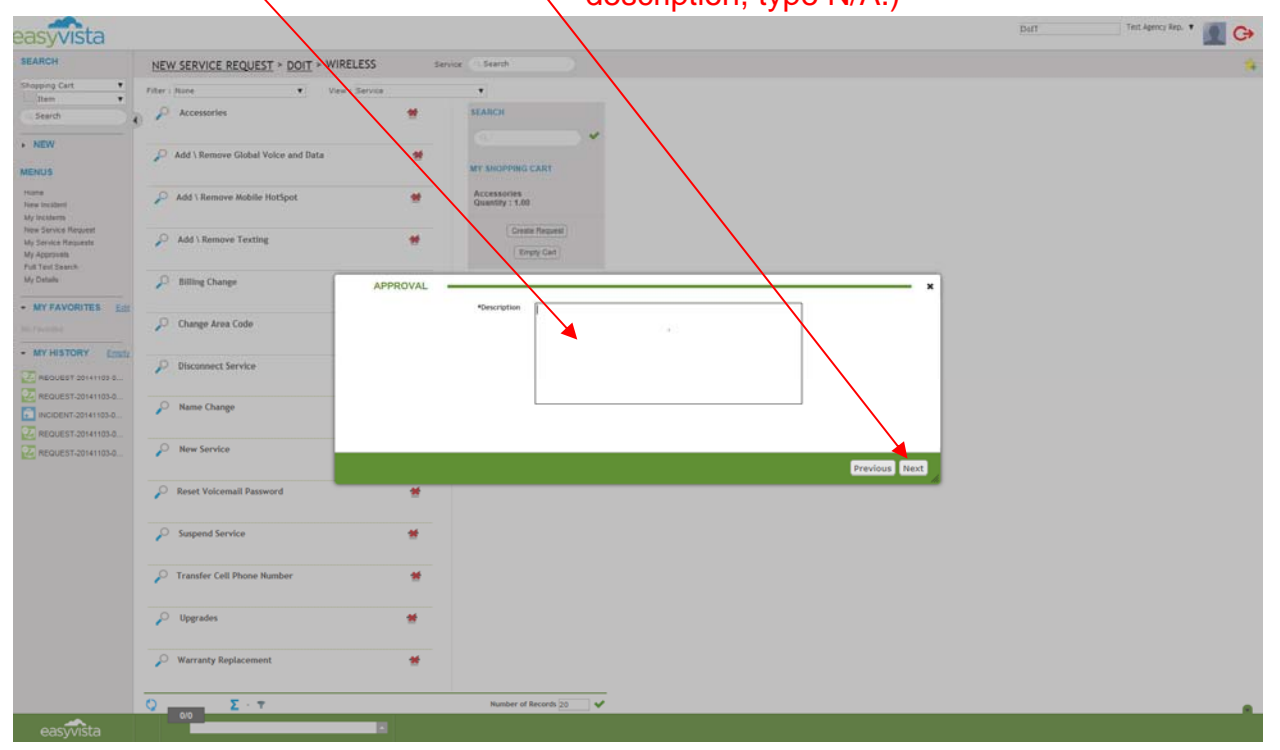

#### 11. Click Finish.

| Rel   DVL VSEXVICE REQUEST * DOT * WRX     DVL VSEXVICE REQUEST * DOT * WRX     VV   VV   <                                                                                                    | vista                         |                                   |                                                                    |                        | DolT | Test Agency Rep |
|----------------------------------------------------------------------------------------------------|-------------------------------|-----------------------------------|--------------------------------------------------------------------|------------------------|------|-----------------|
| Single Single Singl                                                                                                    |                               | NEW SERVICE REQUEST > DOIT        | VIRELESS Service Search                                            |                        |      |                 |
| Tench     Add Senove Ridelie Kickpet     Add Senove Ridelie Kickpet     Center Report     Center Report     Center Report     Center Report     Center Report     Notes Senite     Notes Senite     Notes Senite     Notes Senite     Senite Celte Report     Notes Senite     Notes Senite     Senite Celte Report     Senite Celte Report     Senite Celte Report     Senite Celte Report     Senite Celte Report     Senite Celte Report     Senite Celte Report     Senite Celte Report     Senit                                                                                                    | art T                         | Filter : None 🔹                   | View : Service *                                                   |                        |      |                 |
| RKV   VEX   VEX    VEX   VEX   VEX   VEX   VEX   VEX   VEX   VEX   VEX   VEX   VEX   VEX   VEX   VEX   VEX   VEX   VEX   VEX   VEX   VEX   VEX <td></td> <td>Accessories</td> <td>SEARCH</td> <td></td> <td></td> <td></td>                                                                                                    |                               | Accessories                       | SEARCH                                                             |                        |      |                 |
| AND<br>We value<br>we value<br>in force finance<br>in force finance<br>in fo           |                               | Add \ Remove Global Voice and Dat | *                                                                  |                        |      |                 |
| Add 3 Remove Mobile HotSgot<br>Sense Hearing<br>Were Hearing<br>Were                                                                                                    |                               |                                   | MY SHOPPON CART                                                    |                        |      |                 |
|                                                                                                    | 4<br>1                        | Add \ Remove Mobile HotSpot       | Cuestores<br>Guestay : 1.00                                        |                        |      |                 |
| Image: Constant   Image: Constant   Image: Constant <td>e Ricquest<br/>Ricquests<br/>de</td> <td>Add \ Remove Texting</td> <td>Constit Report</td> <td></td> <td></td> <td></td>                                                                                                    | e Ricquest<br>Ricquests<br>de | Add \ Remove Texting              | Constit Report                                                     |                        |      |                 |
| NY FAXORITES IN<br>NY FILTONY IEED<br>NY FILTONY IEED<br>NY FIL |                               | Billing Change                    | *                                                                  |                        |      |                 |
| Image: Area Code     Image: Area Code       Image: Area Code     Image: Area Code       Imag                                                                                                    | VORITES EST                   |                                   | CREATE REQUEST                                                     | ×                      |      |                 |
| MRUARTADION Ear<br>REQUEST 20141004<br>REQUEST 20141004<br>REQUEST 20141004<br>REQUEST 20141004<br>REQUEST 20141004<br>Reset Volcemail Password<br>Reset Volcemail Password<br>Reset Volcemail                                                                                 |                               | Change Area Code                  | Your Request has been generated with Number REQUEST-20141104-00007 |                        |      |                 |
| MIRCURSTANTINGS       P       Nume Change         MODERT 2014 1100.0       P       Nume Service         P       Reset Volcemail Password       Image: Change         P       Suspand Service       Image: Change         P       Transfer Cell Plane Number       Image: Change         P       Upgraden       Image: Change         P       Warranty Replacement       Image: Change                                                                                                    | TORY Easts                    | P Disconnect Service              |                                                                    |                        |      |                 |
| NEUGEST 301 (100).<br>NEUGEST 301 (100).<br>P Revet Volcemail Parsword #<br>P Suspend Service #<br>P Trinsfor Cell Phone Number #<br>P Upgrades #<br>W Warranty Replacement #                                                                                                    | IST-20141103-0                | P Hame Change                     |                                                                    |                        |      |                 |
| NEQUEST CONVISION<br>P Reset Volcemail Password<br>P Suspind Service<br>P Transfer Cell Phone Number<br>P Upgraden<br>P Warranty Replacement                                                                                                    | 057-20141103-0                | 0.0.0                             |                                                                    | Display Request Finish |      |                 |
| P     Reset Voicentall Password       P     Suspend Service       P     Transfer Cell Phone Number       P     Upgrades       P     Upgrades       P     Warranty Replacement                                                                                                    | EET-20141103-0.               | Par new service                   |                                                                    |                        |      |                 |
| P     Support Service       P     Transfer Cell Phone Number       P     Upgraden       P     Upgraden       P     Warranty Replacement                                                                                                    |                               | Reset Voicemail Password          | *                                                                  |                        |      |                 |
| P     Transfer Cell Phone Number       P     Upgrades       P     Warranty Replacement                                                                                                    |                               | Suspend Service                   | *                                                                  |                        |      |                 |
| Digerates     Warrary Replacement                                                                                                    |                               | 🔎 Transfer Cell Phone Number      | *                                                                  |                        |      |                 |
| P Warranty Replacement 🗰                                                                                                    |                               | 🔎 Upgrades                        | *                                                                  |                        |      |                 |
|                                                                                                    |                               | Warranty Replacement              | *                                                                  |                        |      |                 |
|                                                                                                    |                               |                                   |                                                                    |                        |      |                 |

EasyVista Agency Rep Training

November 2014

## **Self-Service Portal - Check Request Status**

1. Click HOME to return to the Home Screen

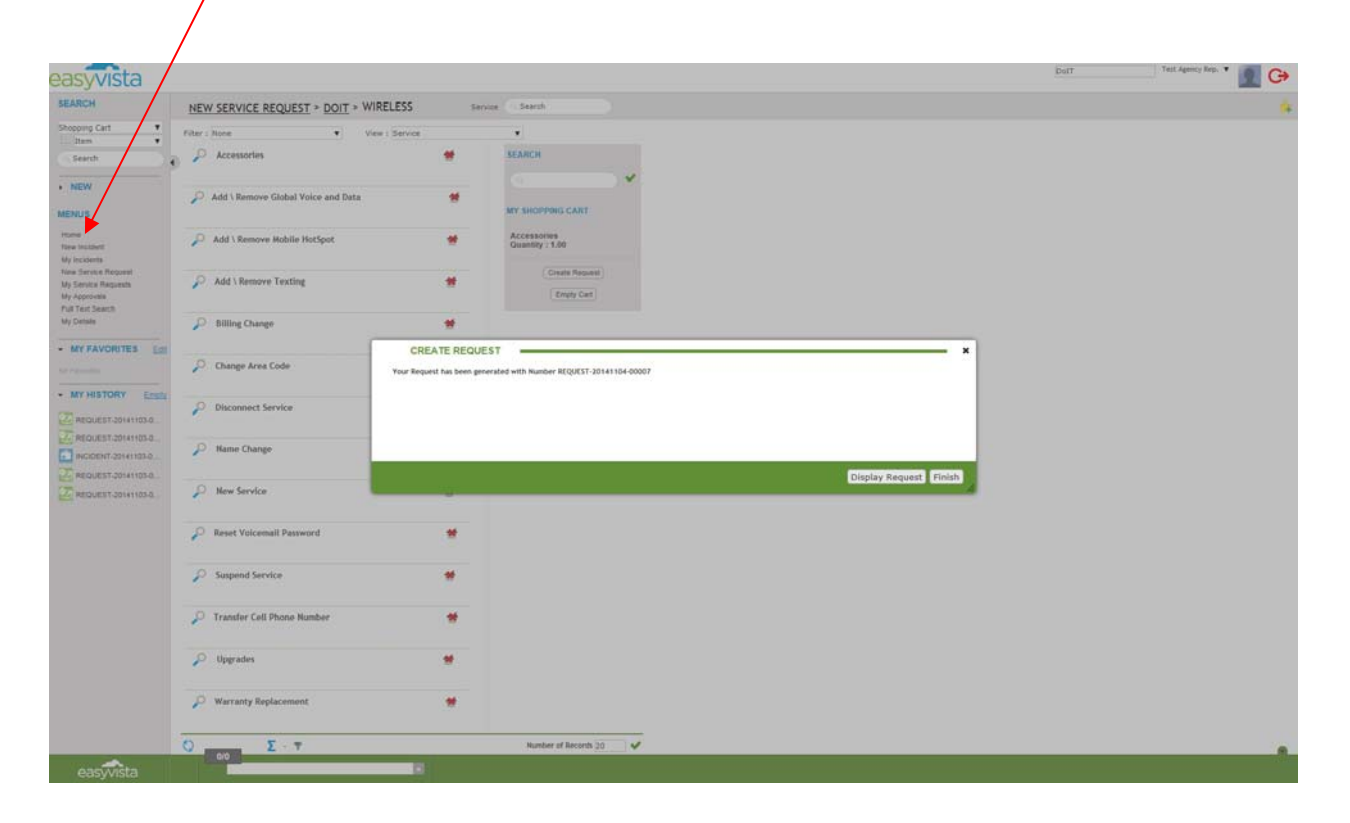

### 2. Click on My Request Tickets

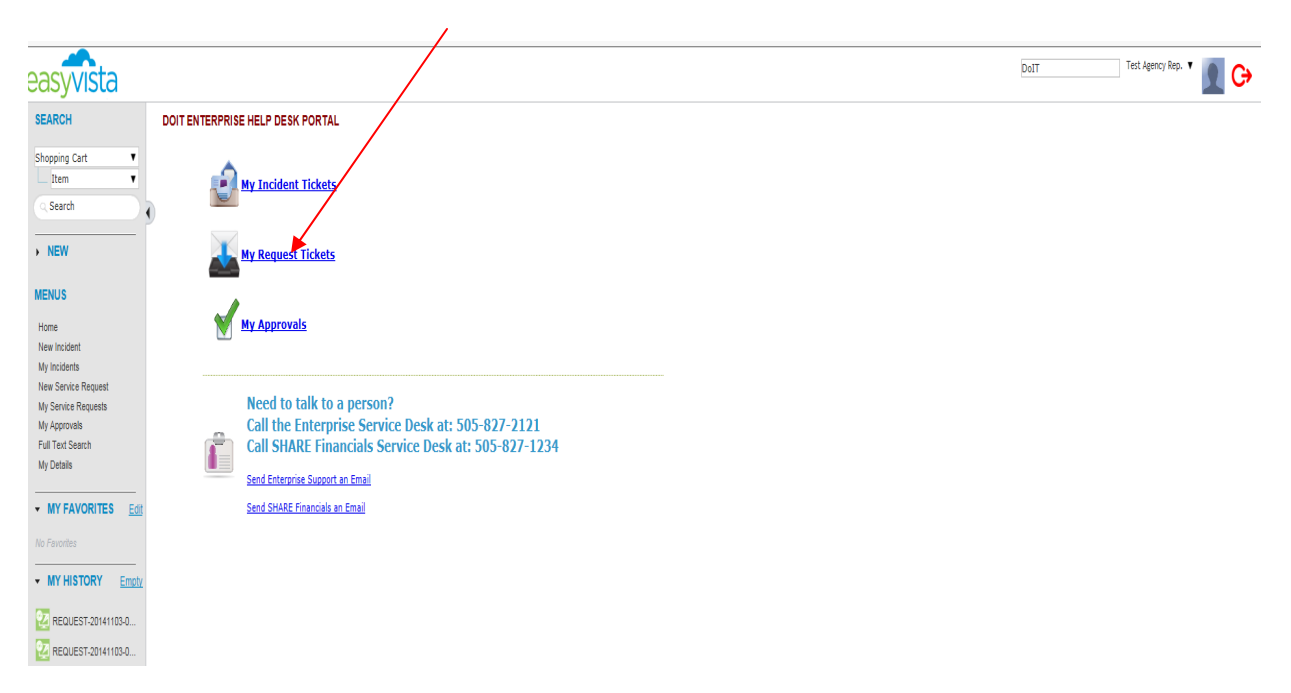

## Self-Service Portal - Check Request Status

| easyvista                                        |                                                                                                    | DolT Test Agency Rep. 🕈 🙍 🕞 |
|--------------------------------------------------|----------------------------------------------------------------------------------------------------|-----------------------------|
| SEARCH                                           | Cancel / Close MY SERVICE REQUESTS Number Search                                                                   | 🔸 🚍                         |
| Shopping Cart                                    | Filter : Open View : List V                                                                                        |                             |
| Q Search                                         | Number 🗘 Creation Date 🌐 Service Description 🌐 Status 🧊 Delivery Date 🌐                                            |                             |
| NEW                                              | AEQUEST-20141103-00001 11/3/2014 10:01:58 am Development In progress 11/10/2014 10:01:58 am                        |                             |
|                                                  | REQUEST-20141103-00000 11/3/2014 10:17:01 am Add \ Remove Global Voice and Data in progress 11/10/2014 10:17:01 am |                             |
| MENUS                                            | REQUEST-20141103-00004 11/3/2014 10:17:06 am Add \ Remove Mobile Hol5pot In progress 11/10/2014 10:17:06 am        |                             |
| Home<br>New Incident                             | P REQUEST-20141103-00009 11/J2/2014 3:42:07 pm Accessories In progress 11/10/2014 3:42:07 pm                       |                             |
| My incidents                                     | P REQUEST-20141103-00010 11/3/2014 3:47:07 pm Accessories In progress 11/10/2014 3:47:07 pm                        |                             |
| My Service Request                               | P. REQUEST-20141104-00007 11/4/2014 3:18:14 pm Accessories In progress 11/11/2014 3:18:14 pm                       |                             |
| My Approvals<br>Full Text Search                 | P REQUEST 20141154 00000 11/4/2014 3/36/32 pm Accessories In progress 11/11/2014 3/36/32 pm                        |                             |
| My Details                                       | Σ - G = 0 • Number of Records 20 • •                                                                               |                             |
| No Favorites  MY HISTORY Emph REQUEST-20141103-0 |                                                                                                    |                             |
| NCIDENT-20141103-0                               |                                                                                                    |                             |
| Test Agency Rep.                                 |                                                                                                    |                             |
| REQUEST-20141103-0                               |                                                                                                    |                             |
| REQUEST-20141103-0                               |                                                                                                    |                             |
| INCIDENT-20141103-0                              |                                                                                                    |                             |
| NEW READEST 20141103-0                           |                                                                                                    |                             |
|                                                  |                                                                                                    |                             |
|                                                  |                                                                                                    |                             |
|                                                  |                                                                                                    |                             |
|                                                  |                                                                                                    |                             |
|                                                  |                                                                                                    |                             |
|                                                  |                                                                                                    |                             |
|                                                  |                                                                                                    |                             |
|                                                  |                                                                                                    |                             |
|                                                  |                                                                                                    |                             |
|                                                  |                                                                                                    |                             |

4. Status screen is revealed. Click (2) to return to previous page or click Home. DO NOT click the Back key. The program may shut down.

| 🖓 🗲 🕤 🖓 https://essyliats.doil.state.mm.us/inde.php?Pf922E00-3vall.n?bitmistildigt 🖉 - 🔒 🖒 🖓 DaTi Help Deak 🛛 x                              | * 0                         |
|----------------------------------------------------------------------------------------------------|-----------------------------|
| easyvista                                                                                                    | DolT Test Agency Rep. 🔻 🗕 🕞 |
| SEARCH Request Detail REQUEST-20141103-00001 🔒 Request Number 🔹 Search                                                                       | =                           |
| Shopping Cart         T           Item         T           Request Number         REQUEST-20141103-00001           Status         T progress |                             |
| Requesting Person Test Agency Rep.     Represt Test User     Service Descripton Service Request/DoIT/Application/Development                 |                             |
| MENUS Attachments (0)                                                                                                    |                             |
| Home<br>New Incident Work Order Assigned To Action Action Time OLA Target Late                                                               |                             |
| My indicates  My indicates  Doff Applications (1) Request Fulfillment  - Heer Struck Request  1 Day(s) age Doff Applications (1) Send Email  |                             |
| My Approxis Full Text Search 1 Day(5) ago Text Agency Rep. Creation Wy Details                                                               |                             |
| Number of Records 5           Number of Records 5                                                                                            |                             |
| No Favorites                                                                                                    |                             |
| • MY HISTORY Emoty                                                                                                    |                             |
| ▲ REQUEST-201411050                                                                                                    |                             |
| Test Agency Rep.                                                                                                    |                             |
| 22 REQUEST-20141103-0                                                                                                    |                             |
| 2 REQUEST-20141103-0                                                                                                    |                             |
| Image: MicroBettra10441030           Image: Recuestra10441030                                                                                |                             |
| EasyVista Agency Rep Training 11                                                                                                    | November                    |

## Self-Service Portal - Open an Incident

1. At the Home Screen, Click on New Incident

| n 🕞 😁 🖻 https://o                                                              | werder aller states om sat i feltre pop hiterweit "Statestate (S-2000-1916) (D - 🗟 C - S Det Help Desk 🛛 🖉 💭                          | 9 |              |                 |
|--------------------------------------------------------------------------------|----------------------------------------------------------------------------------------------------|---|--------------|-----------------|
| easyvista                                                                      |                                                                                                    |   | DelT Test Ap | ency Rep. • 🧕 🕒 |
| SEARCH                                                                         | DOIT ENTERPRISE HELP DESK PORTAL                                                                                                    |   |              |                 |
| Shopping Cart •<br>Item •                                                      | My finident Tickets                                                                                                    |   |              |                 |
|                                                                                |                                                                                                    |   |              |                 |
| - NEW C                                                                        | My Request Tickets                                                                                                    |   |              |                 |
| MENUS<br>Hone<br>New Incident<br>My Incidents                                  | My Approvals                                                                                                    |   |              |                 |
| New Service Request<br>My Service Requests<br>My Approvals<br>Full Text Search | Need to talk to a person?<br>Coll the Enterprise Service Desk at: 505-827-2121<br>Call SHARE Financials Service Desk at: 505-827-1234 |   |              |                 |
| My Details                                                                     | Send Enterprise Support an Email                                                                                                    |   |              |                 |
| MY FAVORITES Ed                                                                | ( Send SHARE Financials an Email                                                                                                    |   |              |                 |
| No Favorites                                                                   |                                                                                                    |   |              |                 |
| • MY HISTORY Enter                                                             |                                                                                                    |   |              |                 |
| REQUEST-20141103-0                                                             |                                                                                                    |   |              |                 |
| NCIDENT-20141103-0                                                             |                                                                                                    |   |              |                 |
| REQUEST-20141103-0                                                             |                                                                                                    |   |              |                 |
| REQUEST-20141103-0                                                             |                                                                                                    |   |              |                 |
| REQUEST-20141103-0                                                             |                                                                                                    |   |              |                 |
|                                                                                |                                                                                                    |   |              |                 |
|                                                                                |                                                                                                    |   |              |                 |
|                                                                                |                                                                                                    |   |              |                 |
|                                                                                |                                                                                                    |   |              |                 |
|                                                                                |                                                                                                    |   |              |                 |
|                                                                                |                                                                                                    |   |              |                 |
|                                                                                |                                                                                                    |   |              |                 |
|                                                                                |                                                                                                    |   |              |                 |
|                                                                                | 0/0                                                                                                    |   |              |                 |
| easyvista                                                                      |                                                                                                    |   |              |                 |

## 2. Fill-in all fields and Click Submit.

| easyvista                                                                                                    |                                                                                       | DolT              | Test Agency Rep. 🔻 | 🤶 C+ |
|----------------------------------------------------------------------------------------------------|---------------------------------------------------------------------------------------|-------------------|--------------------|------|
| SEARCH                                                                                                    | V INCIDENT-20141112-00003                                                             |                   |                    | =    |
| Shopping Cart Y                                                                                                    | Recipient - Test Agency Rep. Current Time 11/12                                       | /2014 11:04:14 am |                    |      |
| Search                                                                                                    | Phone - Catalog -                                                                     |                   |                    |      |
| • NEW                                                                                                    | * Urgency 2 - Medium DoIT DoIT                                                        |                   |                    |      |
| MENUS                                                                                                    | scription SHARE FUN<br>B / U A • U A • O O SHARE HCM<br>SHARE HCM<br>TITE IEI • O O O | Add Recipient     |                    |      |
| Home<br>Here tocolers<br>My housers<br>Here Service Requests<br>My Service Requests<br>My Advorrations<br>Hard Search<br>My Details<br>Exercised<br>My Hardwork Exercised<br>My Advorrations<br>My Advorrations<br>My Advorrations<br>My Hardwork Exercised<br>My Hardwork Exercised<br>My | Carcel Submit                                                                         | Add Catalog Item  |                    |      |
| III IIII IIII IIIII     IIIIIIIIII                                                                                                    | 00                                                                                    |                   |                    |      |

## **Self-Service Portal - Open an Incident**

3. The confirmation screen will appear with the Incident Number. You may also access the incident by clicking on the *Click Here* link and well as the *Click Here* link to create another Record with the same Data.

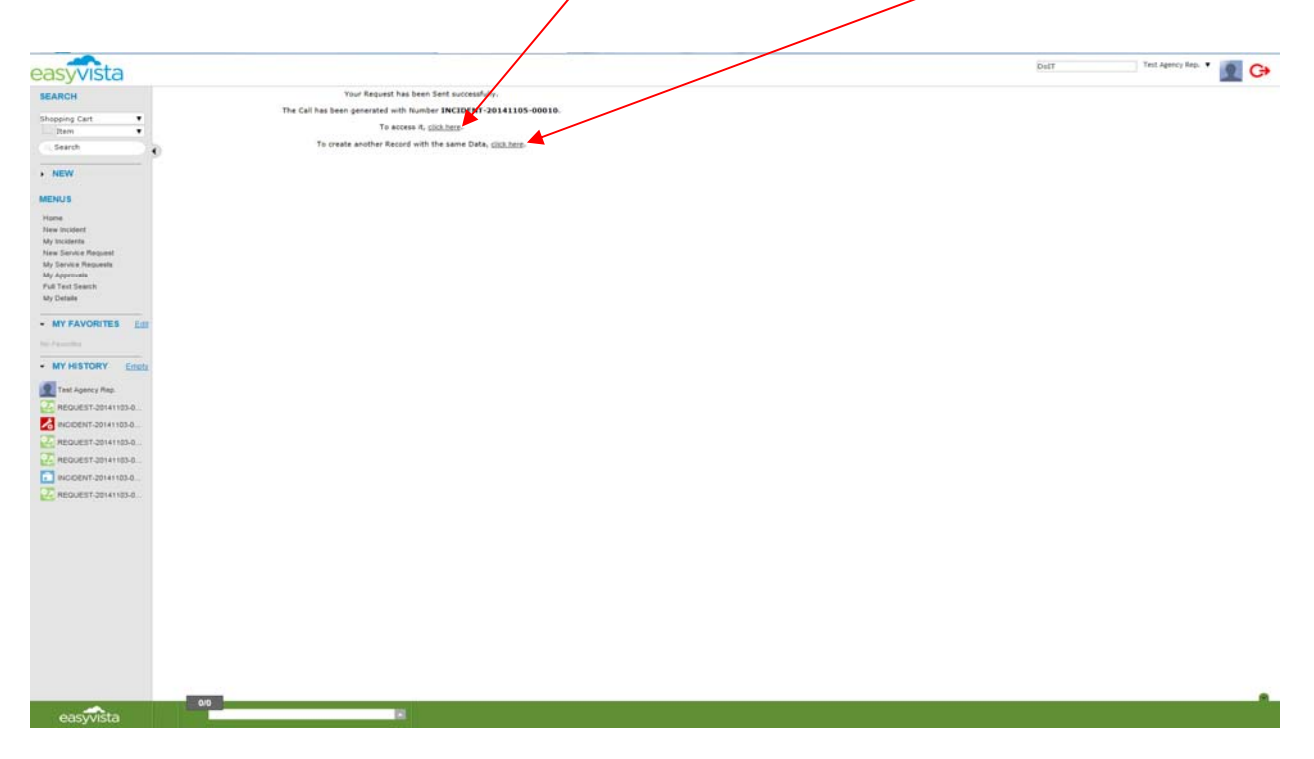

4. To return to the Home Screen, Click *Home*.

| easyvista                                |                                                                  | DelT | Test Agency Rep. • 🧕 🕞 |
|------------------------------------------|------------------------------------------------------------------|------|------------------------|
| SEARCH                                   | Your aquest has been Sent successfully.                          |      |                        |
|                                          | The Call bar seen generated with Number INCIDENT-20141105-00010. |      |                        |
| Shopping Cart •                          | To access it. click here.                                        |      |                        |
| tem •                                    | in second second                                                 |      |                        |
| Search                                   | To create another Record with the same Data, <u>citcl.http</u> . |      |                        |
| • NEW                                    |                                                                  |      |                        |
| MENUS                                    |                                                                  |      |                        |
| Hame                                     |                                                                  |      |                        |
| New Incident                             |                                                                  |      |                        |
| My Incidents                             |                                                                  |      |                        |
| New Service Request                      |                                                                  |      |                        |
| My Service Requests                      |                                                                  |      |                        |
| My Approvaia                             |                                                                  |      |                        |
| Pull Test Search                         |                                                                  |      |                        |
| My Defaile                               |                                                                  |      |                        |
| - MY FAVORITES Edit                      |                                                                  |      |                        |
| hard-termine                             |                                                                  |      |                        |
| - MY HISTORY Eners                       |                                                                  |      |                        |
| Test Agency Rep.                         |                                                                  |      |                        |
| REQUEST-20141103-0                       |                                                                  |      |                        |
| KORDENT-20141103-0                       |                                                                  |      |                        |
| REQUEST-20141103-0                       |                                                                  |      |                        |
| CO RECEIPT MALLER D                      |                                                                  |      |                        |
|                                          |                                                                  |      |                        |
| . INCIDENT-20141103-0                    |                                                                  |      |                        |
| 22 REQUEST-20141103-0                    |                                                                  |      |                        |
|                                          |                                                                  |      |                        |
|                                          |                                                                  |      |                        |
|                                          |                                                                  |      |                        |
|                                          |                                                                  |      |                        |
|                                          |                                                                  |      |                        |
|                                          |                                                                  |      |                        |
|                                          |                                                                  |      |                        |
|                                          |                                                                  |      |                        |
|                                          |                                                                  |      |                        |
|                                          |                                                                  |      |                        |
|                                          |                                                                  |      |                        |
|                                          |                                                                  |      |                        |
|                                          |                                                                  |      |                        |
|                                          |                                                                  |      |                        |
| 1. 1. 1. 1. 1. 1. 1. 1. 1. 1. 1. 1. 1. 1 |                                                                  |      |                        |
| 04                                       |                                                                  |      |                        |
|                                          |                                                                  |      |                        |

## **Self-Service Portal - Check an Incident**

1. At the Home Screen, Click on My Incidents

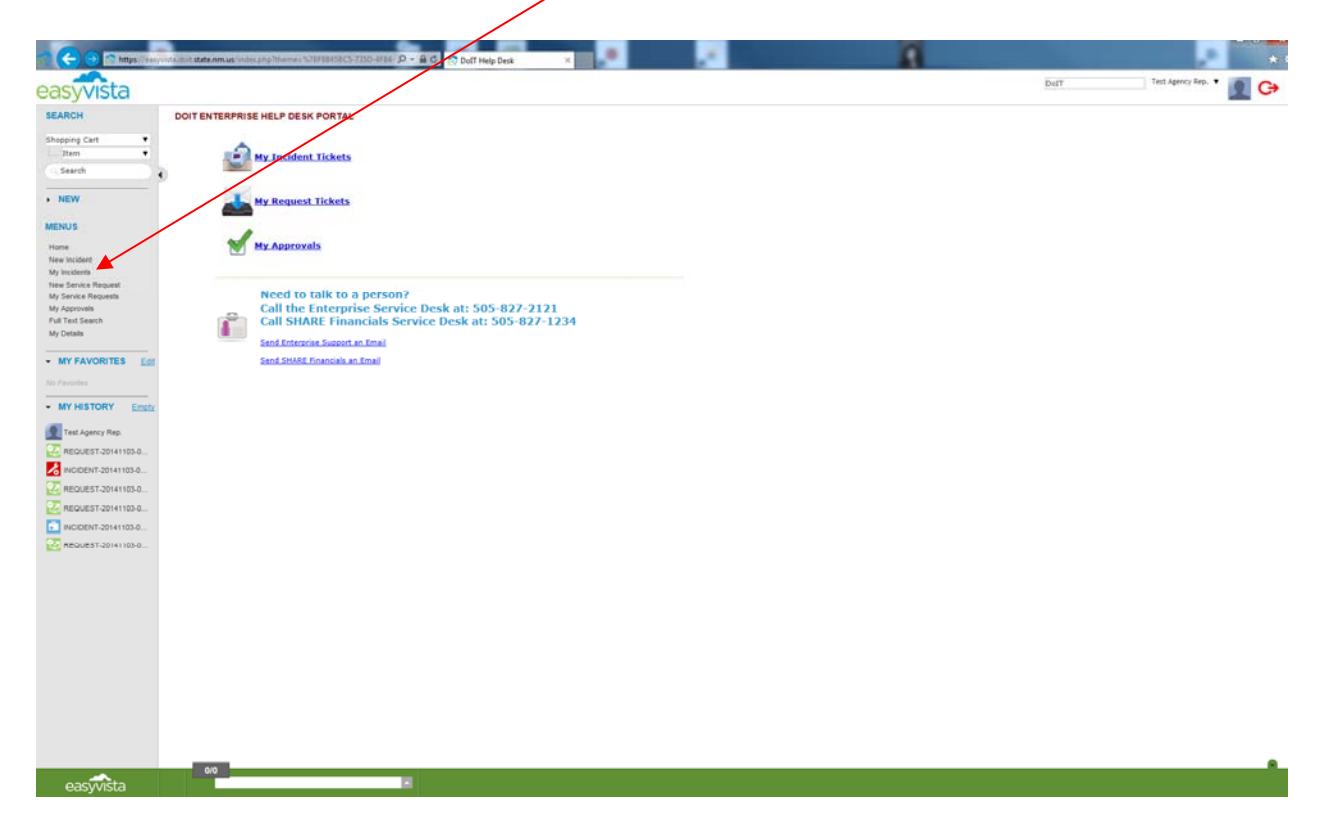

2. The My Incidents status screen appears. Click on the  $\mathcal{P}$  icon to display the status.

| Note                                                                                                    |
|----------------------------------------------------------------------------------------------------|
| Note     Image: Control     Image: Control </td                                                                                                    |
| Image: Control of Control of Cont                                                                                                    |
| <ul> <li>Implication</li> <li>Implication</li> <li></li></ul>                                                                                                    |
| N   N   N </td                                                                                                    |
| <ul> <li>A code de la code de la</li></ul>                                                                                                    |
| Note: $\Sigma \cdot \hat{\mathbb{Q}} \circ \mathbb{C}$ Number of Becords $\frac{1}{20}$ We have have all $\frac{1}{2}$ shows the face of $\frac{1}{2}$ of the face of $\frac{1}{2}$ of the face of |
| With With With With With With With With                                                                                                    |
| <ul> <li>The state with the state is the state is the sta</li></ul>                                                                                                    |
| Provide                                                                                                    |
| Bit State         W FARCATE         Control         W FARCATE         Control         Control                                                                                                    |
| Previous         W F ARVARITES         W F ARVARITES         W F ARVARITES         W F ARVARITES         W F ARVARITES         W F ARVARITES         W F ARVARITES         W F ARVARITES         W F ARVARITES         W F ARVARITES         W F ARVARITES         W F ARVARITES         W F ARVARITES         W F ARVARITES                                                                                                    |
| Image: Second Second                                                                                                    |
| y create         W F ARADITE         W Faratite         W Formatite         In Concentrational         In Concentrational                                                                                                    |
| WY FAVORITES         Ear           W FAVORITES         Ear           W TASTORY         Earler           Image: Contradictional.         Earler           Image: Contradictional.         Earler           Image: Contradictional.         Earler           Image: Contradictional.         Earler           Image: Contradictional.         Earler           Image: Contradictional.         Earler           Image: Contradictional.         Earler           Image: Contradictional.         Earler           Image: Contradictional.         Earler           Image: Contradictional.         Earler           Image: Contradictional.         Earler           Image: Contradictional.         Earler           Image: Contradictional.         Earler           Image: Contradictional.         Earler                                                                                                    |
| Contractions     Contractions                                                                                                    |
| VI VI STOV       Excle         Image: Store Store Stor                                                                                                    |
|                                                                                                    |
|                                                                                                    |
|                                                                                                    |
|                                                                                                    |
|                                                                                                    |
|                                                                                                    |
|                                                                                                    |
|                                                                                                    |
|                                                                                                    |
|                                                                                                    |
|                                                                                                    |
|                                                                                                    |
|                                                                                                    |
|                                                                                                    |
|                                                                                                    |
|                                                                                                    |
| easuista                                                                                                    |
|                                                                                                    |
|                                                                                                    |
|                                                                                                    |
|                                                                                                    |
|                                                                                                    |

## **Self-Service Portal - Check an Incident**

3. Status screen is revealed. Click ( ) to return to previous page or click *Home*. DO NOT click the Back key. The program will shut down.

| easyvista                                                                                                    | Datt Teit Agency Rep. 🕈 🙍 🕞                                                |
|----------------------------------------------------------------------------------------------------|----------------------------------------------------------------------------|
| SEARCH Update Incident Record • VINCIDENT-20141103-00010 🕁 Incident Number •                                                                                                    | =                                                                          |
| Shopping Cart                                                                                                    | ticles (0)   Related Known Errors (0)   Solution   Questions/Responses (0) |
| Search     Indert Humber INCIDENT-20441103-00010 State V Ta progress     Italia V Ta progress     Italia V Table V am     Priority 3     Priority 3                               |                                                                            |
| MENUS Requesting Person V 👔 Test Agency Rep. Recipient V 🗿 Test User                                                                                                    |                                                                            |
| Home Service N/A Equipment V/A                                                                                                    |                                                                            |
| My incidents Attachments.000 New Service Request Mark Protect Assigned To Action Action Time (PLA Transmit                                                                        |                                                                            |
| My Service Requests DolT EnterpriseSupportSesk (1) Analysis and Resolution                                                                                                    |                                                                            |
| Full Text Search         2 Day(s) ago         DoiT EnterpriseSupportSesk (1) @ Send Email.            My Details         2 Day(s) ago         Image: Send Email. Notify Requestor |                                                                            |
| • MY FAVORITES For                                                                                                    |                                                                            |
| No Pavorites V E - Number of Re                                                                                                    | sonds 5 🗸                                                                  |
| MY HISTORY Empty                                                                                                    |                                                                            |
| INCIDENT-20141105-0                                                                                                    |                                                                            |
| Test Agency Rep.                                                                                                    |                                                                            |
|                                                                                                    |                                                                            |
| REQUEST.20141103.0                                                                                                    |                                                                            |
| 2 REGUEST-20141103-0                                                                                                    |                                                                            |
| INCIDENT.20141103.0                                                                                                    |                                                                            |
| KEQUEST-20141103-0                                                                                                    |                                                                            |
|                                                                                                    |                                                                            |
|                                                                                                    |                                                                            |
|                                                                                                    |                                                                            |
|                                                                                                    |                                                                            |
|                                                                                                    |                                                                            |
|                                                                                                    |                                                                            |
|                                                                                                    |                                                                            |
| easyvista                                                                                                    |                                                                            |

4. Other options available:

#### Allows you to update your description

| easyvista                             |                                                                                                    | DoIT Test Agency Rep. 🕈 🔟 🕞 |
|---------------------------------------|----------------------------------------------------------------------------------------------------|-----------------------------|
| SEARCH                                | Vodate Incident Record VIIIOENT-20141103-00010 🖫 Incident Number 🔻 🔍 Search                                                                                                    | Ξ                           |
| Shopping Cart V<br>Item V<br>Q Search | DETAILS   Related Incidents (0)   Related Problems (0)   Related Services (0)   Related Changes (0)   Attachments (0)   News Articles (0)   Related Known Errors (0)   Solution   Questions/Responses (0) Incident Number INCIDENT-20141103-00010 Status V In progress Status V In progress |                             |
| • NEW                                 | * Category DoIT<br>Description User is experiencing printer problems                                                                                                    |                             |
| MENUS                                 | Requesting Person 👻 📕 Test Agency Rep. Recipient 👻 🗾 Test User                                                                                                    |                             |
| Home<br>New Incident<br>My Incidents  | Service N/A Equipment V/A Attachments (0)                                                                                                    |                             |
| New Service Request                   | Work Order Assigned To Action Action Time OLA Target Late                                                                                                    |                             |
| My Service Requests<br>My Approvals   | DolT EnterpriseSupportDesk (1) Analysis and Resolution                                                                                                    |                             |
| Full Text Search                      | 2 Day(s) ago DoT EnterpriseSupportDesk (1)                                                                                                    |                             |
| My Details                            | 2 Dary(s) ago 💮 Send Emaît: Notify Requestor                                                                                                    |                             |
| MY FAVORITES Edit                     |                                                                                                    |                             |
| No Favorites                          | β ΣNumber of Records 5                                                                                                    |                             |
| Refresh L                             | Total of Incidents Icon                                                                                                    |                             |

## **Self-Service Portal - Check Approvals**

1. At the Home Screen, Click on *My Approvals*.

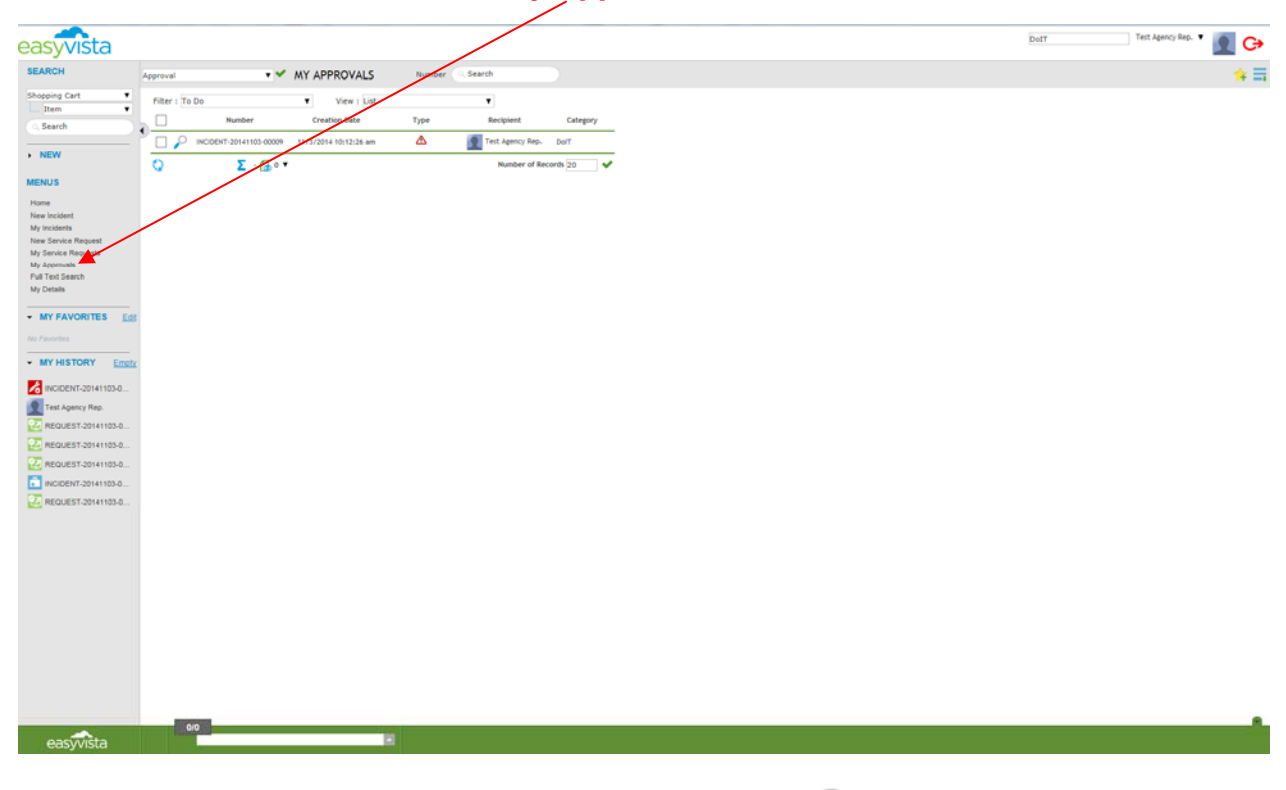

2. The approval status screen appears. Click on the  $\mathcal{P}$  icon to display the status.

| easyvista             |                                                                            |                       | DolT Test Agency Rep. 🔻 👥 🕞 |
|-----------------------|----------------------------------------------------------------------------|-----------------------|-----------------------------|
| SEARCH                | Approval • • MY APPROVALS                                                  | arch                  | * ヨ                         |
| Shopping Cart         | Filter : To Do View : List                                                 |                       |                             |
| Item 🔻                |                                                                            |                       |                             |
| ् Search              | Creation Date     Type     DODDAT-20141101-00009     11/1/2014 10-12-24 am | Test Asency Rec. Du/T |                             |
| • NEW                 | Ο Σ-60                                                                     | Number of Records 20  |                             |
| MENUS                 |                                                                            |                       |                             |
| Home                  |                                                                            |                       |                             |
| New Incident          |                                                                            |                       |                             |
| My Incidents          |                                                                            |                       |                             |
| New Service Request   |                                                                            |                       |                             |
| My Service Requests   |                                                                            |                       |                             |
| My Approvals          |                                                                            |                       |                             |
| Pull Text Search      |                                                                            |                       |                             |
| my Delans             |                                                                            |                       |                             |
| MY FAVORITES Edit     |                                                                            |                       |                             |
| No Pavorites          |                                                                            |                       |                             |
| MY HISTORY Empty      |                                                                            |                       |                             |
| KIDENT-20141103-0     |                                                                            |                       |                             |
| Test Agency Rep.      |                                                                            |                       |                             |
| 22 REQUEST-20141103-0 |                                                                            |                       |                             |
| Z REQUEST-20141103-0  |                                                                            |                       |                             |
| 2 REQUEST-20141103-0  |                                                                            |                       |                             |
| INCIDENT-20141103-0   |                                                                            |                       |                             |
| 22 RECUEST.20141103-0 |                                                                            |                       |                             |
|                       |                                                                            |                       |                             |
|                       |                                                                            |                       |                             |
|                       |                                                                            |                       |                             |
|                       |                                                                            |                       |                             |
|                       |                                                                            |                       |                             |
|                       |                                                                            |                       |                             |
|                       |                                                                            |                       |                             |
|                       |                                                                            |                       |                             |
|                       |                                                                            |                       |                             |
|                       |                                                                            |                       |                             |
|                       |                                                                            |                       |                             |
|                       | 010                                                                        |                       |                             |
| easyvista             |                                                                            |                       |                             |

## **Self-Service Portal - Check Approvals**

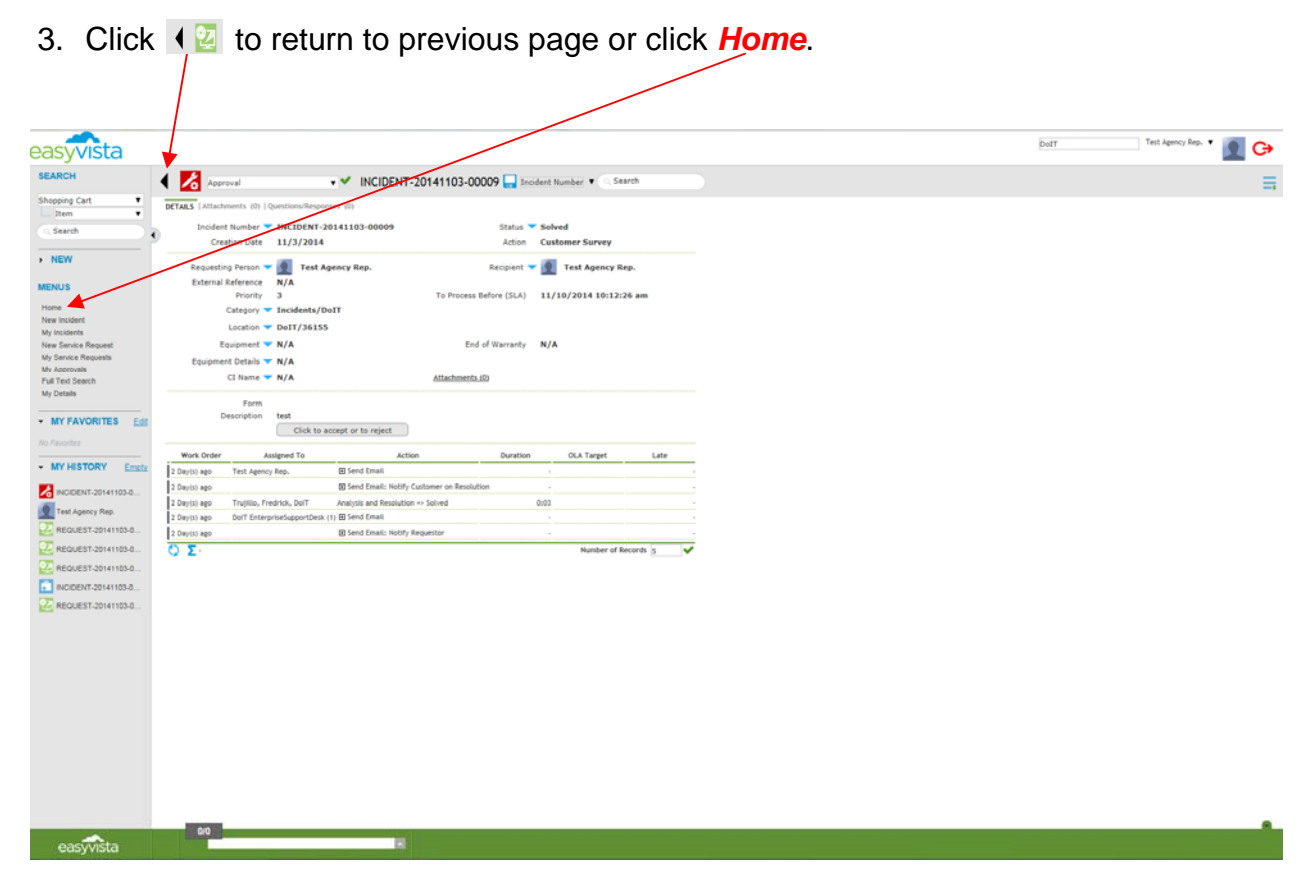

## NOTES

## NOTES

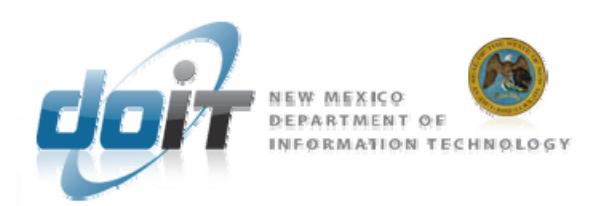

Simms Building 715 Alta Vista Santa Fe, New Mexico 87505 Phone: 505.827.2121 www.doit.state.nm.us

EasyVista Agency Rep Training

November